# Anleitung für eTennis

## 1. Öffnen der Internetseite: <u>https://tc31.tennisplatz.info/</u>

• Per Webbrowser oder Smartphone

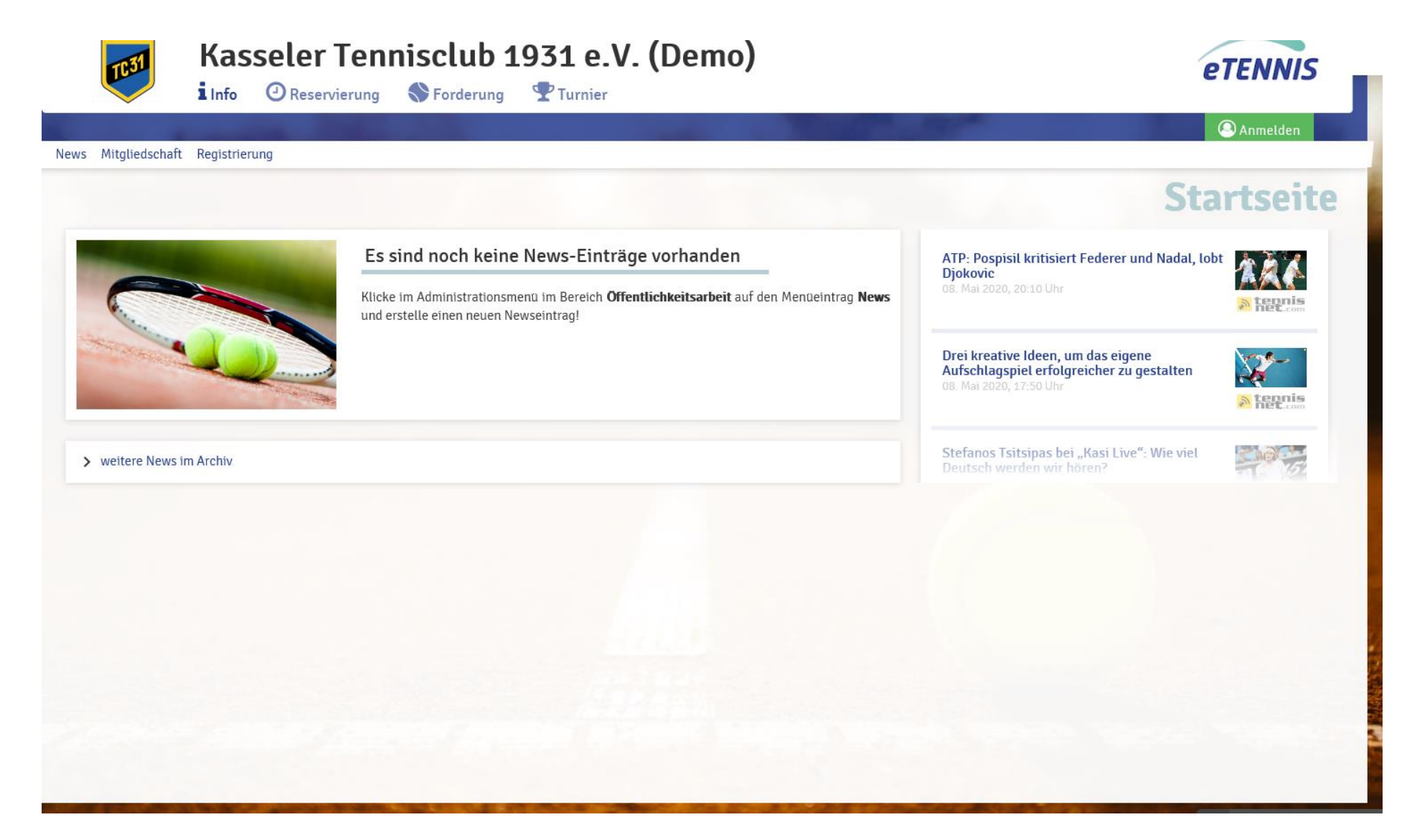

## 2. Registrieren

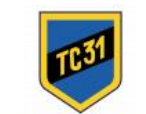

### Kasseler Tennisclub 1931 e.V. (Demo)

SForderung Turnier

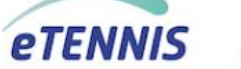

Anmelden

#### News Mitgliedschaft Registrierung

### **Startseite**

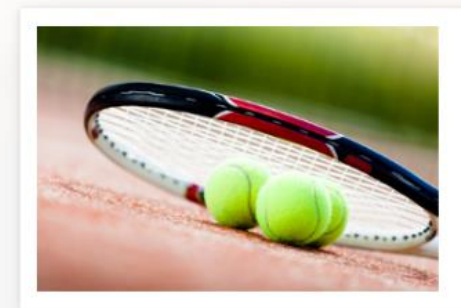

1 Info

Reservierung

#### Es sind noch keine News-Einträge vorhanden

Klicke im Administrationsmenü im Bereich **Öffentlichkeitsarbeit** auf den Menüeintrag **News** und erstelle einen neuen Newseintrag! ATP: Pospisil kritisiert Federer und Nadal, lobt Djokovic 08. Mat 2020, 20:10 Uhr

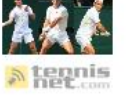

Drei kreative Ideen, um das eigene Aufschlagspiel erfolgreicher zu gestalten 08. Mai 2020, 17:50 Uhr

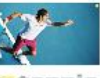

A tennis

Stefanos Tsitsipas bei "Kasi Live": Wie viel Deutsch werden wir hören?

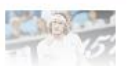

> weitere News im Archiv

## 3. Eingabe der Daten – Wichtig: Vollständige Eingabe!

#### Dein neuer eTennis Account

Deine Registrierung ist einmalig für eTennis notwendig.

Danach kannst du dich bei allen Vereinen und Anlagen, die eTennis nutzen, mit deiner E-Mail Adresse oder deinem Benutzernamen und deinem Passwort anmelden.

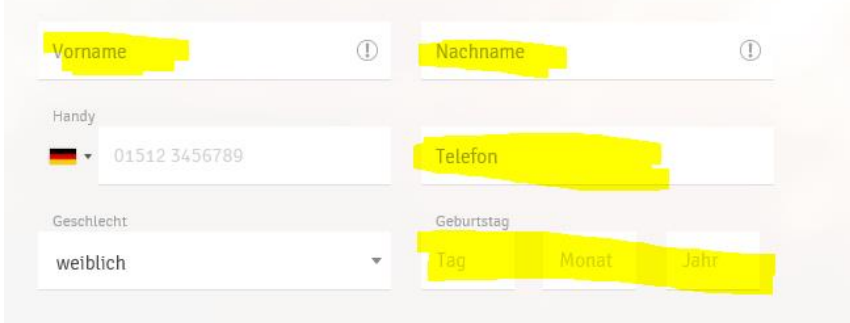

#### Adressdaten

Straße Nr. Stadt PLZ Zugangsdaten E-Mail Adresse 1 Benutzername Die E-Mail Adresse ist kein Pflichtfeld. Es wird aber empfohlen, eine E-Mail Adresse anzugeben, um wichtige Benachrichtigungen und Bestätigungen zu erhalten. Fragen? Sende eine Nachrich Passwort 1 Passwort wiederholen 1

3. Registrierung abschließen

Achtung: Benutzernamen, die schon vergeben wurden, können nicht nochmal verwendet werden. Benutzername und Passwort bitte nicht vergessen!!

Nun kann die Registrierung abgeschlossen werden.

| E-Mail Adresse                                                                                                    |                                                         | Benutzername                | () |  |
|----------------------------------------------------------------------------------------------------|---------------------------------------------------------|-----------------------------|----|--|
| e E-Mail Adresse ist kein Pflichtfeld<br>npfohlen, eine E-Mail Adresse anzu;<br>enachrichtigungen und Bestätigung | . Es wird aber<br>geben, um wichtige<br>en zu erhalten. |                             |    |  |
| Passwort                                                                                                    | 1                                                       | Passwort wiederholen        | () |  |
|                                                                                                    |                                                         |                             |    |  |
| se Website ist durch Google reCAP<br>gelten hierfür die Datenschutzbest                                           | TCHA geschützt.<br>Ammungen und Nutzu                   | ungsbedingungen von Google. |    |  |

- Nun ist man in unserem Buchungssystem registriert.
- Der Vorstand des TC31 bekommt nun eine neue Nachricht, dass ein neuer Nutzer angelegt wurde.
- Zunächst ist man als Gast registriert, der Vorstand muss nun den Gast anhand der Mitgliederliste legitimieren.
- Der Vorstand wird im Zeitraum vom 09.05.2020-20.05.2020 täglich um 09:00 Uhr, 14:00 Uhr, 18:00 Uhr und 20:00 in das System schauen und Mitglieder legitimieren. Ab dem 20.05.2020 wird dies nur noch einmal am Tag geschehen.
- Nur **aktive** Mitglieder werden legimitiert und können somit kostenfrei einen Platz reservieren.

- Eine Buchung vornehmen:
- Auf den Reiter Reservierung gehen

|        | IC31       | j         |         | eler<br>O <sub>Reser</sub> | len<br>wierung      | nisc<br>�F∘ | lUD 1   | L931<br>¶™ | L <b>e.V</b> | . (De   | emo)    |          |          |         |         |                       |         |         | eT      | ENNÎ<br>B | S       |       |
|--------|------------|-----------|---------|----------------------------|---------------------|-------------|---------|------------|--------------|---------|---------|----------|----------|---------|---------|-----------------------|---------|---------|---------|-----------|---------|-------|
| Freil  | uft Mitgli | iedschaft |         |                            |                     |             |         |            |              |         |         |          |          |         |         |                       |         |         |         |           |         | 1     |
|        |            |           |         |                            |                     |             |         |            |              |         |         |          |          |         | R       | eser                  | vie     | rung    | g Fr    | eilu      | ft      |       |
|        |            |           |         |                            | Montag<br>11.05.202 | 0           |         |            |              |         |         |          |          |         |         | Dienstag<br>12.05.202 | D       |         |         |           |         | >     |
| latz 1 | Platz 10   | Platz 11  | Platz 2 | Platz 3                    | Platz 4             | Platz 5     | Platz 6 | Platz 7    | Platz 8      | Platz 9 | Platz 1 | Platz 10 | Platz 11 | Platz 2 | Platz 3 | Platz 4               | Platz 5 | Platz 6 | Platz 7 | Platz 8   | Platz 9 |       |
| ۰.     |            |           |         |                            |                     |             |         |            |              |         |         |          |          |         |         |                       |         |         |         |           |         | 07:00 |
|        |            |           |         |                            |                     |             |         |            |              |         |         |          |          |         |         |                       |         |         |         |           |         | 08:00 |
|        |            |           |         |                            |                     |             |         |            |              |         |         |          |          |         |         |                       |         |         |         |           |         | 09:00 |
|        |            |           |         |                            |                     |             |         |            |              |         |         |          |          |         |         |                       |         |         |         |           |         | 10:00 |
|        |            |           |         |                            |                     |             |         |            |              |         |         |          |          |         |         |                       |         |         |         |           |         | 11:00 |
|        |            |           |         |                            |                     |             |         |            |              |         |         |          |          |         |         |                       |         |         |         |           |         | 12-00 |
|        |            |           |         |                            |                     |             |         |            |              |         |         |          |          |         |         |                       |         |         |         |           |         | 12.00 |
| ۰.     |            |           |         |                            |                     |             |         |            |              |         | •       |          |          |         |         |                       |         |         |         |           |         | 13:00 |
|        |            |           |         |                            |                     |             |         |            |              |         |         |          |          |         |         |                       |         |         |         |           |         | 14:00 |
|        |            |           |         |                            |                     |             |         |            |              |         | •       |          |          |         |         |                       |         |         |         |           |         | 15:00 |
|        |            |           |         |                            |                     |             |         |            |              |         |         |          |          |         |         |                       |         |         |         |           |         | 16:00 |
|        |            |           |         |                            | _                   |             |         |            |              |         |         |          |          |         |         |                       |         |         |         |           |         | 17:00 |
|        |            |           |         |                            | -                   |             |         |            |              |         |         |          |          |         |         |                       |         |         |         |           |         | 18:00 |
|        |            |           |         |                            |                     |             |         |            |              |         |         |          |          |         |         |                       |         |         |         |           |         |       |
|        |            |           |         |                            |                     |             |         |            |              |         |         |          |          |         |         |                       |         |         |         |           |         | 19:00 |

- Hier sieht man die Plätze, die Uhrzeiten, die Tage und freien Platzkapazitäten
- Mit dem Pfeil können die Tage verändert werden

|       | TC31       | i                        | <b>\dSS</b><br>Info | eler<br>O Reser | 1 en                 | Fo      | IUD I   | 1921<br>T | . <b>e.v</b> | . (De   | emoj    |          |          |         |         |                       |         |         | eTl     |         | s       |     |
|-------|------------|--------------------------|---------------------|-----------------|----------------------|---------|---------|-----------|--------------|---------|---------|----------|----------|---------|---------|-----------------------|---------|---------|---------|---------|---------|-----|
| Freil | uft Mitgli | edschaft                 |                     |                 |                      |         |         |           |              |         |         | -        |          | - 20    |         |                       |         | 10      |         |         |         |     |
|       |            |                          |                     |                 |                      |         |         |           |              |         |         |          |          |         | Re      | eser                  | vie     | rung    | g Fr    | eilu    | ſft     |     |
|       |            |                          |                     |                 | Montag<br>11.05.2020 | D       |         |           |              |         |         |          |          |         |         | Dienstag<br>12.05.202 | 0       |         |         |         |         |     |
| atz 1 | Platz 10   | Platz 11                 | Platz 2             | Platz 3         | Platz 4              | Platz 5 | Platz 6 | Platz 7   | Platz 8      | Platz 9 | Platz 1 | Platz 10 | Platz 11 | Platz 2 | Platz 3 | Platz 4               | Platz 5 | Platz 6 | Platz 7 | Platz 8 | Platz 9 | 07  |
|       |            |                          |                     |                 |                      |         |         |           |              |         |         |          |          |         |         |                       |         |         |         |         |         | 01. |
| •     |            |                          |                     |                 |                      |         |         |           |              |         |         |          |          |         |         |                       |         |         |         |         |         | 08: |
|       |            |                          |                     |                 |                      |         |         |           |              |         |         |          |          |         |         |                       |         |         |         |         |         | 09: |
|       |            |                          |                     |                 |                      |         |         |           |              |         |         |          |          |         |         |                       |         |         |         |         |         | 10  |
|       |            |                          |                     |                 |                      |         |         |           |              |         |         |          |          |         |         |                       |         |         |         |         |         | 11  |
|       |            |                          |                     |                 |                      |         |         |           |              |         |         |          |          |         |         |                       |         |         |         |         |         | 12  |
|       |            | Steinbeck<br>T., Günther |                     |                 |                      |         |         |           |              |         |         |          | •        |         |         |                       |         |         |         |         |         | 13  |
|       |            | C.                       |                     |                 |                      |         |         |           |              |         |         |          |          |         |         |                       |         |         |         |         |         | 14  |
|       |            |                          |                     |                 |                      |         |         |           |              |         |         |          |          |         |         |                       |         |         |         |         |         | 15  |
|       |            |                          |                     |                 | reserviert           |         |         |           |              |         |         |          |          |         |         |                       |         |         |         |         |         | 10  |
|       |            |                          |                     |                 |                      |         |         |           |              |         |         |          | -        |         |         |                       |         |         |         |         |         |     |
|       |            |                          |                     |                 |                      |         |         |           |              |         |         |          |          |         |         |                       |         |         |         |         |         | 1   |
|       |            |                          |                     |                 |                      |         |         |           |              |         |         |          |          |         |         |                       |         | -       |         |         |         | 18  |
|       |            |                          |                     |                 |                      |         |         |           |              |         |         |          |          |         |         |                       |         |         |         |         |         | 19  |

- Die grünen Felder bedeuten, dass der Platz reservierbar ist
- Die roten Felder bedeuten, dass der Platz belegt ist
- Man klickt nun auf die jeweilige Uhrzeit und den Platz, auf dem gespielt werden soll.

• Anschließend wird folgendes Menü angezeigt:

| Du musst Mitspieler auswählen, um reserviere                                          | n zu können!                                             |                                   |  |
|---------------------------------------------------------------------------------------|----------------------------------------------------------|-----------------------------------|--|
| Spieler                                                                               |                                                          |                                   |  |
| Mustermann Max                                                                        |                                                          |                                   |  |
| Spieler auswählen                                                                     |                                                          |                                   |  |
|                                                                                       |                                                          |                                   |  |
| Reservierungsende                                                                     |                                                          | Preis                             |  |
| 18:00                                                                                 | <b>.</b>                                                 | € 0 (1h)                          |  |
|                                                                                       |                                                          |                                   |  |
| Du bekommst eine Reservierungsbestätigu<br>Mitspieler werden ie nach deren Einstellun | ng per E-Mail. Dies kannst du bei<br>gen benachrichtigt. | deinen Benachrichtigungen ändern. |  |
| · · · · · · · · · · · · · · · · · · ·                                                 | 5j                                                       |                                   |  |

- In der Überschrift wird nun angezeigt, welcher Platz, Buchungstag und welche Startzeit gewählt wurde.
- Unter "Spieler auswählen", müssen nun alle Spieler ausgewählt werden, mit denen man spielen möchte. Hier werden alle registrierten Nutzer vorgeschlagen.
- !!Wichtig: Bitte alle Spieler\*innen angeben! Aufgrund der derzeit gültigen Verordnungen zur Eindämmung der Corona-Pandemie müssen alle in Kontakt stehenden Personen dokumentiert werden!! Die Corona-Beauftragten, der Vorstand sowie vom Vorstand ermächtige Mitglieder werden stichprobenartig Abgleiche zwischen eingetragenen Spielern und den tatsächlich auf dem Platz befindlichen Spielern durchführen. Abweichungen gelten als Zuwiderhandlung gegen die Corona-Platzordnung des TC 31 und führen zu Spielverboten.
- Aktuell ist nur eine Stunde Spielzeit erlaubt (siehe Folie Buchungsregeln)
- Der Reiter "Preis" zeigt den Reservierungspreis (fällt nur bei Gastspielern an) an.
- Alle Teilnehmer der Reservierung erhalten eine Bestätigung per Mail.

- Beispiel anhand eines Einzelspiels:
- Die Spieler Max und Timo möchten eine Stunde Tennis spielen.
- Alle Spieler müssen zunächst einmalig eine Registrierung vornehmen.
- Sind alle Spieler registriert und als aktives Mitglied legitimiert, wird ein Buchungspreis =0 € angezeigt. Ist einer der ausgewählten Spieler kein Mitglied, wird unter dem Reiter "Preis" unser Gästepreis angezeigt.

- Nun kann die Buchung gespeichert werden und der Platz ist reserviert.
- Für Buchungen muss nur einer der Spieler sich anmelden.
- In unserem Beispiel kann sich Max anmelden und Timo als Spieler auswählen. sofern er registriert ist.

| 6                                                                         |                                                                   |                                       |             |           |         |
|---------------------------------------------------------------------------|-------------------------------------------------------------------|---------------------------------------|-------------|-----------|---------|
| Spieler<br>🕈 Mustermann Max                                               | Steinbeck Timo                                                    |                                       |             | erun      |         |
| Spieler auswählen                                                         |                                                                   |                                       |             |           |         |
| Reservierungsende                                                         |                                                                   | Preis                                 |             |           |         |
| 18:00                                                                     | *                                                                 | € 0 (1h)                              |             | 5 Platz 6 | Platz 7 |
| Du bekommst eine Reservierungsbes<br>Mitspieler werden je nach deren Eins | tätigung per E-Mail. Dies kannst du<br>stellungen benachrichtigt. | bei deinen Benachrichtigungen ändern. |             |           |         |
|                                                                           |                                                                   |                                       |             |           |         |
| schließen                                                                 |                                                                   |                                       | ✓ speichern |           |         |

- Wichtig für Mitglieder ohne Internetzugang:
- Fragen Sie Familienangehörige, Freunde etc., ob die einmalige Registrierung in das Buchungssystem von ihnen vorgenommen werden kann.
- Die Reservierungen f
  ür die Pl
  ätze k
  önnen in Zukunft die jeweiligen Spielpartner vornehmen.

## Buchungsregeln

- Jeder Spieler kann nur eine aktive Reservierung vornehmen.
- Sobald die gespielte Reservierung abgeschlossen ist, kann eine weitere Reservierung vorgenommen werden.
- Max. Reservierungsdauer beträgt im Einzel 60 min und im Doppel 90 min.
- Die Plätze können erst 2 Stunden vor der Startzeit reserviert werden.
- Der Vorstand möchte mit dieser Maßnahme frühzeitige Reservierungen verhindern, die nicht zustande kommen.
- Nur Mitglieder können eine Buchung mit Gästen reservieren, hierfür muss das SEPA Lastschriftmandat in den Einstellungen aktiviert sein.

## Fragen?

- Für Probleme und Fragen stehen wir gerne zur Verfügung.
- Email: info@tc31.de
- Ansprechpartner: Timo Steinbeck